## Kako popuniti obrazac iz web pretraživača

- 1. Prijavite se na ParentSquare.
- 2. Pronađite objavu sa obrascem.
- 3. Kliknite na **Complete Form** i popunite obrazac.

| PR       Registration for After School Enrichment Programs         1 form • Principal Rincon • 2 minutes ago • Thursday, Jan 02 at 11:42 AM • Rincon Point School            |
|----------------------------------------------------------------------------------------------------|
| Hello parents!                                                                                                    |
| To reserve your student's spot in our after school classes, please fill out this form by August 31st. If you have any questions, feel free to reach out to Principal Rincon! |
| Complete Form Appreciate - Comment - Español (Spanish) - Print                                                                                                    |
| No Notifications • Parents                                                                                                    |
|                                                                                                    |

4. Ako vaš obrazac ima opciju odabira vašeg djeteta, odaberite svoje dijete iz padajućeg menija gdje piše Ime učenika **Student Name**.

| PR       Registration for After School Enrichment Programs       *         1 form • Principal Rincon • 2 minutes ago • Thursday, Jan 02 at 11:42 AM • Rincon Point School       *                                                                                                    |
|----------------------------------------------------------------------------------------------------|
| Hello parents!                                                                                                    |
| To reserve your student's spot in our after school classes, please fill out this form by August 31st. If you have<br>any questions, feel free to reach out to Principal Rincon!                                                                                                    |
| Form Input                                                                                                    |
| Complete by Monday, Aug 31                                                                                                    |
| After School Enrichment Registration Form                                                                                                    |
| <ul> <li>Program Information:</li> <li>Class needs to meet the minimum number of students required. If you enroll and there are not enough students, we will return your fee.</li> <li>Pay online or make checks payable to Rincon Point School.</li> <li>Complete this registration form.</li> <li>Registration is first come, first served.</li> <li>A completed registration form and full payment are required to reserve your child's spot.</li> </ul> |
| Select Child                                                                                                    |

5. Odgovorite na sva dodatna pitanja. \*Snimak ekrana ispod je samo primjer. Možda nećete vidjeti ovu formulaciju na svom obrascu.\*

| Pick-up/Drop-off Auth | orization (other than p | parent) |  |
|-----------------------|-------------------------|---------|--|
| Name                  |                         |         |  |
|                       |                         |         |  |
|                       |                         |         |  |
| Phone #:              |                         |         |  |
|                       |                         |         |  |
|                       |                         |         |  |

- 6. Kliknite **Save**, osim ako vaš obrazac ne zahtijeva potpis.
- 7. Ako vaš obrazac zahtijeva potpis, kliknite Pregledaj i potpiši **Review and Sign**. \*Nemaju svi obrasci ovo.\*

| ParentSquare Home                |                                               |                              | Search Pos |
|----------------------------------|-----------------------------------------------|------------------------------|------------|
| Student Name *                   |                                               |                              |            |
| Katrice Brown                    | ~                                             |                              |            |
| Student Grade Level              |                                               |                              |            |
| Kindergarten                     |                                               |                              |            |
| If lunch will be provided for t  | his event, does your child need a lunch       | from the school cafeteria? * |            |
| ⊖ Yes                            |                                               |                              |            |
| No                               |                                               |                              |            |
| Provide any notes regarding      | your student that is needed for this eve      | ent.(ie: allergies, etc.) *  |            |
|                                  |                                               |                              |            |
| Parent/ Guardian Name            | Parent/ Guardian Email                        | Parent/ Guardian Phone       |            |
| Tomeka Brown                     | tomeka.61706.brown@mailinate                  | 137-981-4311                 |            |
| Information entered on this form | will be visible to the post admins and Parent | Square admins                |            |
| Review and Sign                  |                                               |                              |            |
|                                  |                                               |                              |            |

8. Otvara se obrazac za pristanak; pregledajte i kliknite potpiši Sign Document.

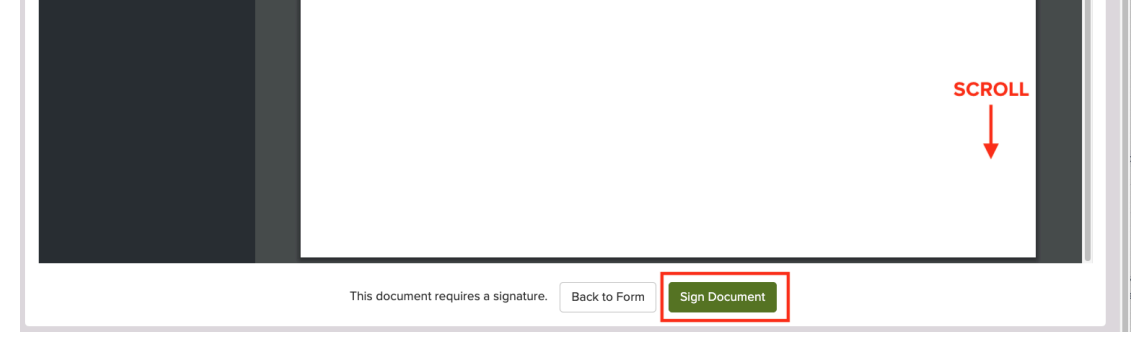

9. Upišite svoje puno ime pod **Electronic Signature**. Vaše ime MORA biti ukucano tačno onako kako se pojavljuje u ParentSquare. Kliknite na Ja odobravam **I Approve**.

| o56a77259aeb9e4ce0ca7b739 1 / 1   − 125% +   🗊 🚸                                                                                  | ope           |
|----------------------------------------------------------------------------------------------------|---------------|
| Electronic Signature Consent                                                                                                    | × ing<br>/e t |
| By clicking the 'I Approve' button below, I give my permission for my child to participate in the above mentioned activity.       | tivi<br>nec   |
| By clicking the 'I Do Not Approve' button below, I deny permission for my child to participat<br>in the above mentioned activity. | te<br>Agr     |
| Electronic Signature *                                                                                                    |               |
| Please type your full name                                                                                                    |               |
| Full name must match exactly as provided to ParentSquare                                                                          |               |
| Cancel I Do Not Approve I Approve                                                                                                 | 2             |
|                                                                                                    |               |

10. Ako trebate popuniti drugi obrazac ili potvrdu za drugo dijete, kliknite na **Complete another form**.

| Completed Forms |                 |          |                  |      |  |
|-----------------|-----------------|----------|------------------|------|--|
| Filled On       | Student         | Approved | Signed By        |      |  |
| Jan 02          | Mckenzie Rincon | Yes      | Principal Rincon | View |  |
| Complete an     | other form ~    |          |                  |      |  |